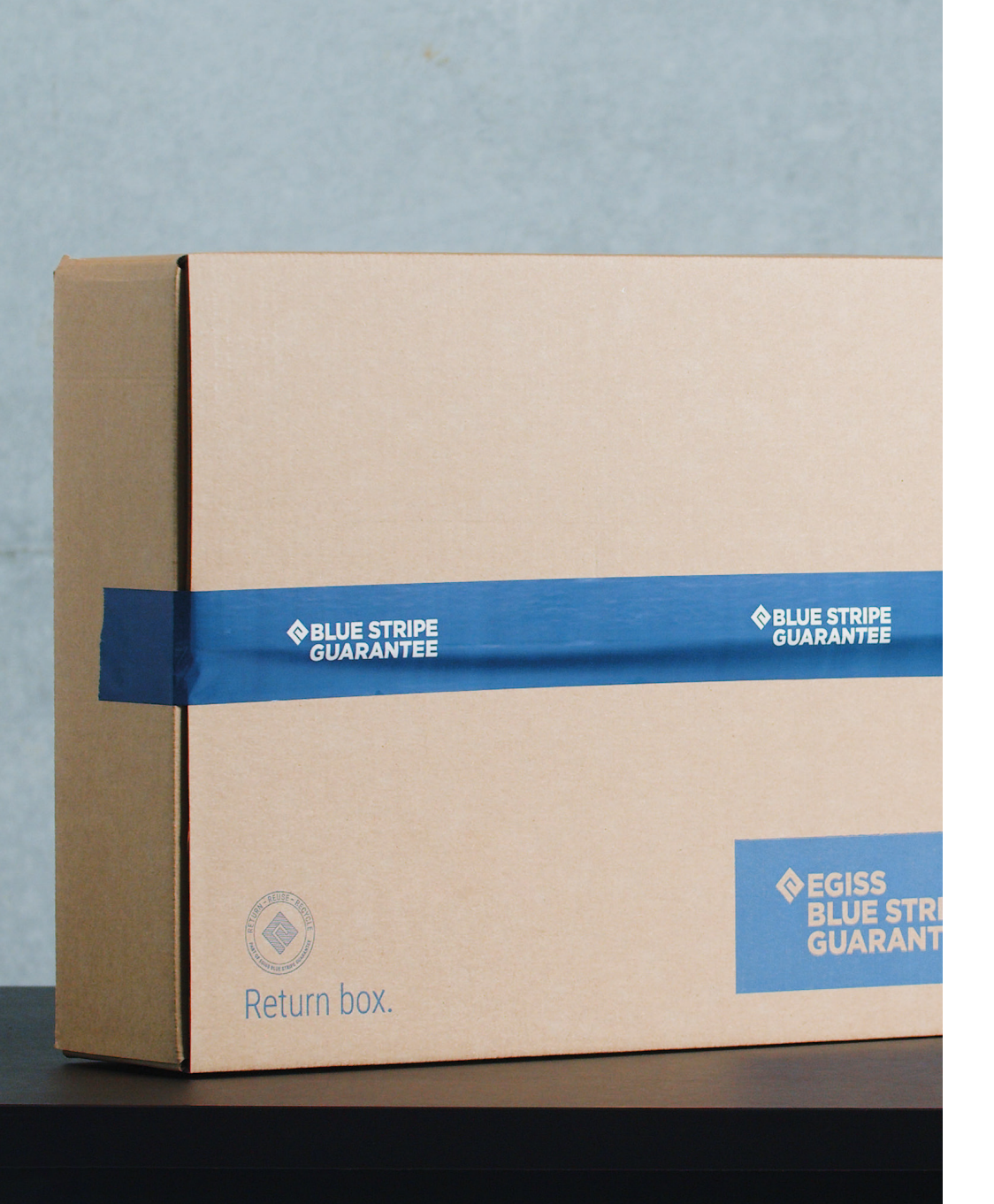

# UPS Return Instructions

Complete guide on how to book and finalise the collection of the Egiss Return Box with UPS.

Version 1.0 2023

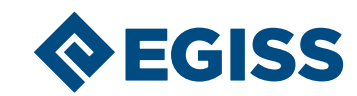

# Before booking your collection

Please do as listed in this guide to prepare and finalise the collection of the Return Box. Make sure to fill in all required fields marked with an "\*".

Go to <u>www.ups.com</u> and choose your country and language in the upper right corner if needed. From the top menu, click on *"Shipping"*, and then *"Schedule a Collection"*.

Or go straigt to the form by <u>clicking here</u>.

Video Guide Not sure how to pack our Return Box?

Our video guide will take you through the process of packing and securing the Return Box correctly before shipping.

If you prefer a PDF version, you can download it here.

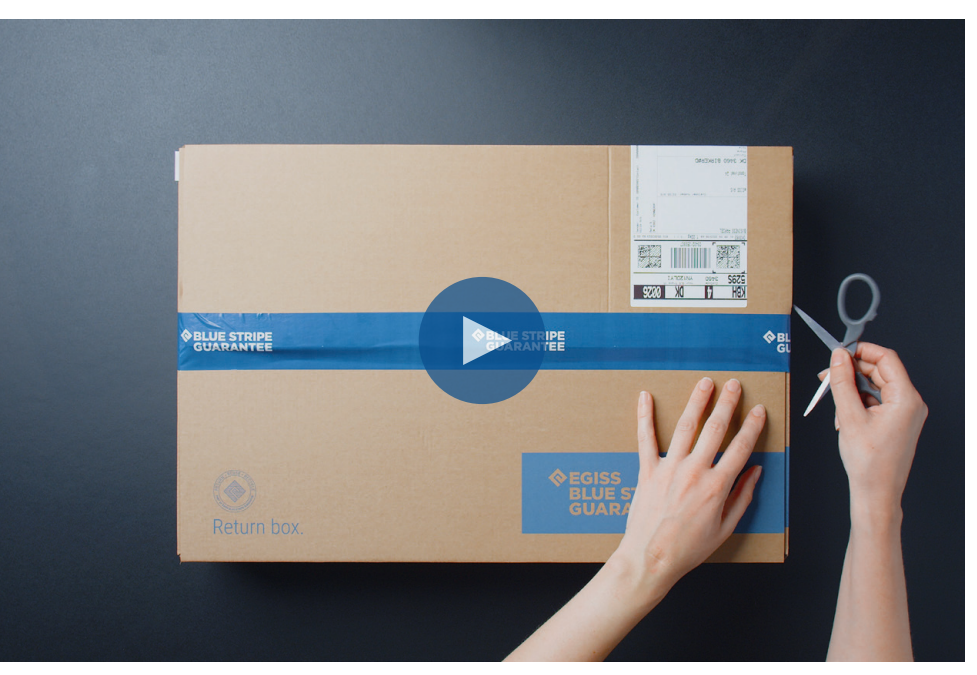

Video: Click "Play" to view the packaging guide

## Step 1/4

Choose "Yes" to having a pre-printed return label, and make sure to enter the tracking number from the return label you received with the Return Box.

**Note:** The tracking number is mandatory *(NOT optional)* for our return shipments. Please push the "Tab" button to activate the tracking number.

| (1) Shipping Label Questions                                                          |                                                                    |
|---------------------------------------------------------------------------------------|--------------------------------------------------------------------|
| Do you have pre-printed <u>UPS Shipp</u> Yes No Ontional: Enter tracking numbers with | hour spaces separated by commas to check if collection charges are |
| prepaid.<br>(If you have <u>return label</u> ③ tracking numb                          | ers, enter them here)                                              |
| 1Z0XXXXXXXXXXXXX18<br>1Z1XXXXXXXXXXXXXX18<br>1Z2XXXXXXXXXXXXXX18                      |                                                                    |
| (Maximum 30 tracking Numbers)                                                         |                                                                    |

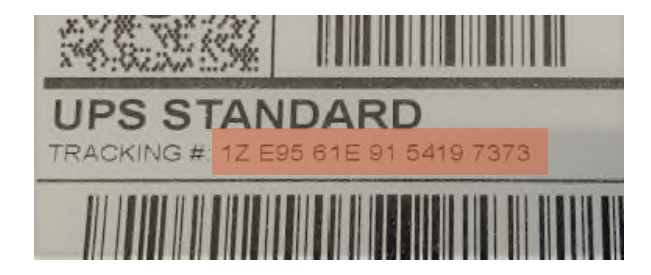

# Step 2/4

A UPS Account Number is NOT required, but enter the address information where you want UPS to pick up the Return box.

If the pick-up is at a Residential Address, please choose this at the bottom.

Please note that default addresses might appear.

| (2) Collection Information and Location |                                               |
|-----------------------------------------|-----------------------------------------------|
| UPS Account Number:                     |                                               |
| Company or Name: *<br>Company Name      | Country or Territory:<br>Denmark              |
| Contact Name:                           | City: * City Name                             |
| Address Line 1: *                       | Other Address Information:                    |
| Street Address                          | Postal Code: *                                |
| Address Line 2:<br>Apartment, Suite     | 1234                                          |
| Address Line 3:                         | Telephone: *         Ext.:           12345678 |
| Residential Address                     |                                               |

#### Step 3/4

If you have more than one box you need returned, please select the number from the drop-down menu.

Enter the approximate total weight of the collection. If you are unsure, just enter "2".

If the return shipment is domestic, please choose "UPS Express Saver" on the left side under UPS Domestic Services otherwise, choose "UPS Standard" on the right side under UPS EU Transborder Services.

Leave the two questions at the bottom with "No" as predefined.

| 3 Service and Package Information                       |                                                               |
|---------------------------------------------------------|---------------------------------------------------------------|
| Select the number of packages in your collectio Labels. | n, as well as the UPS Services indicated by your UPS Shipping |
| Package(s) in Your Collection:                          | Total Weight of Your Collection: *                            |
| 1 🗸                                                     | 2 Kg.                                                         |
| UPS Services in Your Collection:                        |                                                               |
| UPS Domestic Services                                   | UPS International Services                                    |
| UPS Express Plus®                                       | UPS Express Plus®                                             |
| UPS Express®                                            | UPS Express Saver®                                            |
| UPS Express Saver®                                      | UPS Express®                                                  |
| UPS Standard®                                           | UPS Expedited                                                 |
|                                                         | UPS Standard®                                                 |
|                                                         | UPS EU Transborder Services                                   |
|                                                         | UPS Express Plus®                                             |
|                                                         | UPS Express®                                                  |
|                                                         | UPS Express Saver®                                            |
|                                                         | UPS Standard®                                                 |
| Does your collection contain:                           |                                                               |
| Items that weigh more than 32 Kg.?                      |                                                               |
| ○ Yes                                                   |                                                               |
| No No                                                   |                                                               |
| Only documents of no commercial value? (?)              |                                                               |
| Yes                                                     |                                                               |
| No No                                                   |                                                               |

### Step 4/4

Enter the date and time of the desired collection.

Choose from the drop-down menu a Preferred Collection Location.

Fill in the Reference of your choice and enter any special instructions to the UPS driver (optional).

By clicking *"Next"*, you will be redirected to a verification page with all the entered information.

If all the entered information is correct, please choose *"Next"* at the bottom of the page, and the collection booking is finalised.

| Collection Date:                                                                                  |                         |
|---------------------------------------------------------------------------------------------------|-------------------------|
| Monday, 13 November 2023 🔹                                                                        |                         |
| Earliest Collection Time: ⑦ *                                                                     |                         |
| 08 🗸 ]: 00 🗸 ] 💽 AM 🔵 PM                                                                          | 1                       |
| Latest Preferred Collection Time: ③*                                                              |                         |
| 05 🗸 : 00 🗸 🔾 AM 🔘 PN                                                                             | 1                       |
| Additional Collection Information                                                                 |                         |
| Additional Collection Information Preferred Collection Location: Front Door                       | Collection Reference: ③ |
| Additional Collection Information Preferred Collection Location: Front Door Special Instructions: | Collection Reference: ⑦ |
| Additional Collection Information Preferred Collection Location: Front Door Special Instructions: | Collection Reference: ⑦ |
| Additional Collection Information Preferred Collection Location: Front Door Special Instructions: | Collection Reference: ⑦ |
| Additional Collection Information Preferred Collection Location: Front Door Special Instructions: | Collection Reference: ⑦ |

UPS Return Instructions

#### Finalise the collection

Please attach the UPS Return label(s) outside the Return Box.

**Please note** that for outside Europe pick-up – attach one return invoice on the package and give two examples to the UPS driver.

Also, ensure to pack both the notebook and the AC adaptor.

We look forward to receiving your Return Box!

Best Regards The Egiss Return Team

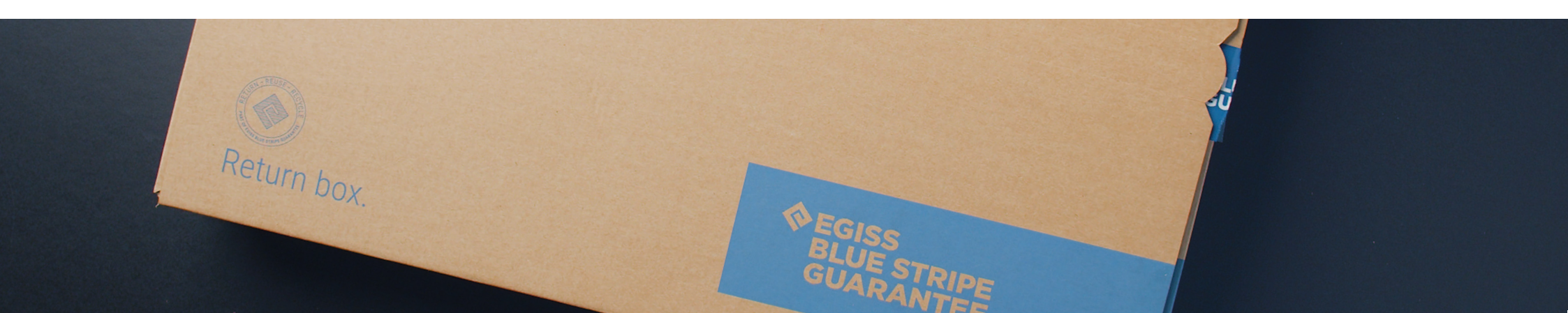

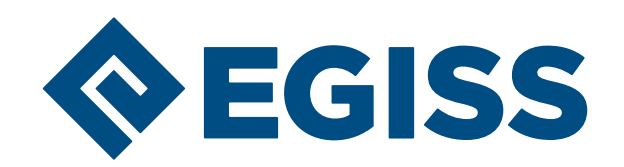